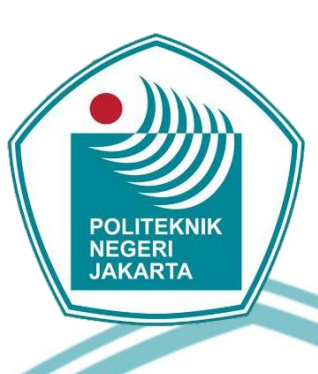

### **MONITORING PENGENDALIAN KECEPATAN MOTOR BOOSTER PUMP MENGGUNAKAN VSD BERBASIS PLC-**HMI TERINTEGRASI SCADA

SKRIPSI

1803411005

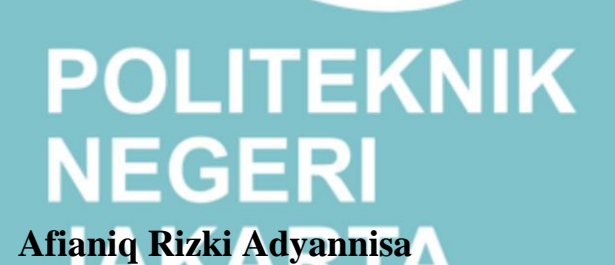

© Hak Cipta milik Politeknik Negeri Jakarta

Hak Cipta :

l. Dilarang mengutip sebagian atau seluruh karya tulis ini tanpa mencantumkan dan menyebutkan sumber : a. Pengutipan hanya untuk kepentingan pendidikan, penelitian , penulisan karya ilmiah, penulisan laporan, penulisan kritik atau tinjauan suatu masalah.

b. Pengutipan tidak merugikan kepentingan yang wajar Politeknik Negeri Jakarta

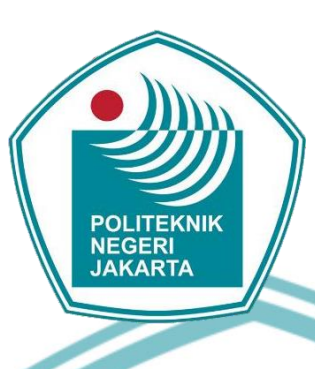

### **MONITORING PENGENDALIAN KECEPATAN MOTOR BOOSTER PUMP MENGGUNAKAN VSD BERBASIS PLC-**HMI TERINTEGRASI SCADA

**SKRIPSI** 

Diajukan sebagai salah satu syarat untuk memperoleh gelar

Sarjana Terapan

Afianiq Rizki Adyannisa

1803411005

C Hak Cipta milik Politeknik Negeri Jakarta

Hak Cipta :

. Dilarang mengutip sebagian atau seluruh karya tulis ini tanpa mencantumkan dan menyebutkan sumber : a. Pengutipan hanya untuk kepentingan pendidikan, penelitian , penulisan karya ilmiah, penulisan laporan, penulisan kritik atau tinjauan suatu masalah.

b. Pengutipan tidak merugikan kepentingan yang wajar Politeknik Negeri Jakarta

### Hak Cipta : Dilarang mengumumkan dan memperbanyak sebagian atau seluruh karya tulis ini dalam bentuk apapun tanpa izin Politeknik Negeri Jakarta

C Hak Cipta milik Politeknik Negeri Jakarta

Nama

NIM

**Tanda Tangan** 

Tanda Tangan

HALAMAN PERNYATAAN ORISINALITAS

Skripsi ini adalah hasil karya saya sendiri dan semua sumber baik yang

dikutip maupun dirujuk telah saya nyatakan dengan benar.

: Afianiq Rizki Adyannisa

1803411005

27 Juli 2022

NEGERI JAKARTA

- Dilarang mengutip sebagian atau seluruh karya tulis ini tanpa mencantumkan dan menyebutkan sumber : a. Pengutipan hanya untuk kepentingan pendidikan, penelitian , penulisan karya ilmiah, penulisan laporan, penulisan kritik atau tinjauan suatu masalah.

- b. Pengutipan tidak merugikan kepentingan yang wajar Politeknik Negeri Jakarta

### LEMBAR PENGESAHAN

### SKRIPSI

Skripsi diajukan oleh:

| Nama          | : Afianiq Rizki Adyannisa                              | ŝ |
|---------------|--------------------------------------------------------|---|
| NIM           | : 1803411005                                           |   |
| Program Studi | : Teknik Otomasi Listrik Industri                      |   |
| Judul Skripsi | : Monitoring Pengendalian Kecepatan Motor Booster pump | , |
|               | Menggunakan VSD Berbasis PLC-HMI Terintegrasi          |   |
|               | SCADA                                                  |   |

Telah diuji oleh tim penguji dalam Sidang Skripsi pada 13 Juli 2022 dan dinyatakan LULUS.

Pembimbing I

: Anicetus Damar Aji, S.T., M.Kom. NIP. 195908121984031005

Pembimbing II

: Ir. Danang Widjajanto, M.T. NIP. 196609012000121001

au

Depok, Juli 2022 Disahkan oleh ONAN, KEBUDA Ketua Jurusan Teknik Elektro KEWEN Ir. Sri Danaryani, M.T. 196305031991032001

🔘 Hak Cipta milik Politeknik Negeri Jakarta

Hak Cipta : Dilarang mengutip sebagian atau seluruh karya tulis ini tanpa mencantumkan dan menyebutkan sumber :

b. Pengutipan tidak merugikan kepentingan yang wajar Politeknik Negeri Jakarta a. Pengutipan han uk kepentingan pendidikan, penelitian , penul iah, penulisan laporan, penulisan kritik atau tinjauan suatu masalah.

Dilarang mengumumkan dan memperbanyak sebagian atau seluruh karya tulis ini dalam bentuk apapun

tanpa izin Politeknik Negeri Jakarta

### **KATA PENGANTAR**

Puji syukur yang tak terhingga kepada Allah SWT karena atas berkat dan rahmat-Nya, penulis dapat menyelesaikan Skripsi ini dengan judul "Monitoring Pengendalian Kecepatan Motor Booster pump menggunakan VSD berbasis PLC-HMI terintegrasi SCADA". Penulisan Skripsi ini dilakukan dalam rangka memenuhi salah satu syarat untuk mencapai gelar Sarjana Terapan Politeknik.

Skripsi berjudul "Monitoring Pengendalian VSD Pada Motor Booster Pump Berbasis PLC-HMI Terintegrasi SCADA" diharapkan dapat dimanfaatkan sebagai referensi pembelajaran bagi mahasiswa/i dalam mempelajari mata kuliah terkait.

Penulis menyadari bahwa tanpa bantuan dan bimbingan dari berbagai pihak, dari masa perkuliahan sampai pada penyusunan Skripsi ini, sangatlah sulit bagi penulis untuk menyelesaikan tugas Skripsi ini. Oleh karena itu, penulis mengucapkan terima kasih kepada:

- Bapak Anicetus Damar Aji, S.T., M.Kom. dan Bapak Ir. Danang Widjajanto, M.T. selaku dosen pembimbing yang telah menyediakan waktu, tenaga, dan pikiran untuk mengarahkan penulis dalam penyusunan Skripsi ini;
- Bapak Saifudin Zuhri, Bapak Ayub, dan keluarga besar PT Zumatic Saka 2. Persada yang telah banyak membantu keperluan penulis dalam usaha mengerjakan alat;
- 3. Orang tua dan keluarga penulis yang telah memberikan banyak bantuan dukungan materiil dan moral;
- Akmal Farizi dan Dhia Shofi Majid sebagai teman kelompok penulis 4. yang telah bekerjasama dengan hebat selama Skripsi ini.
- Teman-teman program studi Teknik Otomasi Listrik Industri PNJ 2018 5. yang telah banyak membantu penulis dalam menyelesaikan Skripsi ini;

Akhir kata, penulis berharap Allah SWT bekenan membalas segala kebaikan semua pihak yang telah membantu. Semoga laporan Skripsi ini membawa manfaat bagi pengemban ilmu.

> Depok, Juni 2022 Penulis

### 🔘 Hak Cipta milik Politeknik Negeri Jakarta

### Hak Cipta

- . Dilarang mengutip sebagian atau seluruh karya tulis ini tanpa mencantumkan dan menyebutkan sumber : a. Pengutipan hanya untuk kepentingan pendidikan, penelitian , penulisan karya ilmiah, penulisan laporan, penulisan kritik atau tinjauan suatu masalah. b. Pengutipan tidak merugikan kepentingan yang wajar Politeknik Negeri Jakarta
- 2. Dilarang mengumumkan dan memperbanyak sebagian atau seluruh karya tulis ini dalam bentuk apapun tanpa izin Politeknik Negeri Jakarta

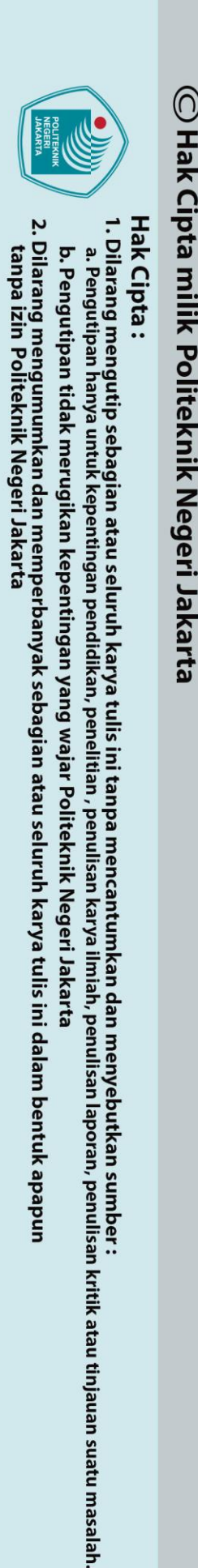

Monitoring Pengendalian VSD Pada Motor Booster Pump Berbasis PLC-HMI

Terintegrasi SCADA

### Abstrak

Sistem monitoring menggunakan HMI dan SCADA dibutuhkan untuk memantau dan mengoperasikan panel alat sistem distribusi air menggunakan motor booster pump yang dapat mengatur kecepatan putar motor sesuai keinginan melalui kontrol VSD-PLC. Adanya sistem monitoring bertujuan memudahkan user melakukan controlling, monitoring dan data acquisition secara real time. Sistem monitoring (HMI dan SCADA) skripsi ini dapat memantau dan mengoperasikan mode operasi remote dan local jika terhubung PLC. Operasi mode remote dilakukan dengan memasukkan nilai set point tekanan air dan nilai PID pada layar tampilan interface sistem monitoring. Kemudian sistem bekerja secara otomatis (auto) menggunakan nilai PID untuk meningkatkan/menurunkan frekuensi sampai kecepatan putar moto<mark>r menghasi</mark>lkan nilai tekanan air sesuai set point. Operasi mode local dilakukan dengan memasukkan nilai frekuensi yang diinginkan. Kemudian sistem bekerja secara manual sehingga kecepatan putar motor bekerja sesuai nilai frekuensi layar tampilan interface sistem monitoring. Sistem monitoring ini menampilkan data seluruh proses yang terjadi pada sistem, menampilkan notifikasi apabila gangguan terjadi, dan dapat melakukan penanganan sistem sesuai sinyal perintah sistem monitoring. Berdasarkan pengujian yang telah dilakukan bahwa pengendalian kecepatan putar motor dapat dilakukan melalui sistem monitoring yang telah terprogram dan terhubung dengan sistem kontrol menggunakan alamat IP Address yang sesuai (192.168.0.?). Dari pengujian juga diketahui bahwa penampilan data nilai parameter sistem monitoring sama dengan nilai pembacaan sistem kontrol yaitu PLC yang terhubung dengan VSD dan sensor. Terdapat error pembacaan PLC-VSD dan sistem monitoring dengan hasil alat ukur untuk parameter arus dan tegangan motor yang dipengaruhi kualitas alat ukur sehingga nilai akurasi mencapai 96,29% untuk arus dan 98,53% untuk tegangan.

AKARTA

Kata Kunci: Booster Pump, Monitoring, PLC, Variable Speed Drive

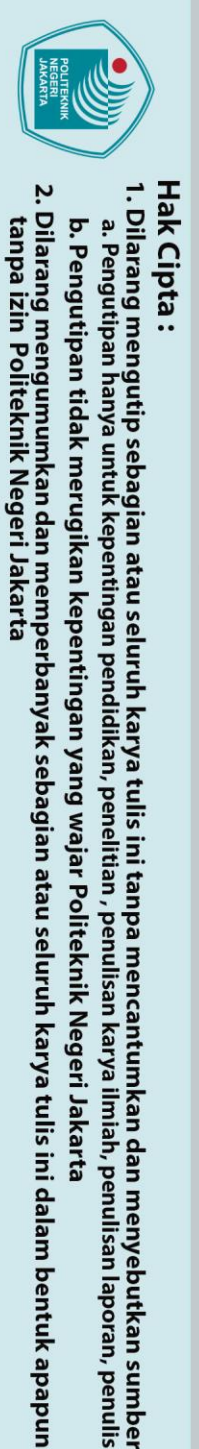

Monitoring of VSD Control on SCADA-Based PLC-HMI Integrated Motor Booster Pump

Abstract A monitoring system using HMI and SCADA is needed to monitor and operate the water distribution system panel using a motor booster pump that can adjust the motor rotation speed as desired through VSD-PLC control. The existence of a monitoring system aims to facilitate users in controlling, monitoring and data acquisition in real time. The monitoring system (HMI and SCADA) of this thesis can monitor and operate remote and local operation modes when connected to a PLC. Remote mode operation is performed by entering the water pressure set point value and PID value on the monitoring system interface display screen. Then the system works automatically (auto) using the PID value to increase/decrease the frequency until the rotational speed of the motor produces a water pressure value according to the set point. Local mode operation is performed by entering the desired frequency value. Then the system works manually so that the rotational speed of the motor works according to the frequency value of the monitoring system interface display screen. This monitoring system displays data on all processes that occur in the system, displays notifications when disturbances occur, and can carry out system handling according to the monitoring system command signal. Based on the tests that have been carried out that controlling the rotational speed of the motor can be done through a monitoring system that has been programmed and connected to the control system using the appropriate IP Address (192.168.0.?). From the test, it is also known that the appearance of the monitoring system parameter value data is the same as the control system reading value, namely the PLC which is connected to the VSD and sensors. There is also an error value between PLC-VSD readings and the monitoring system with the results of measuring instruments for motor current and voltage parameters which are influenced by the quality of the measuring instrument so that the accuracy value reaches

Hak Cipta :

a. Pengutipan hanya untuk kepentingan pendidikan, penelitian, penulisan karya ilmiah, penulisan laporan, penulisan kritik atau tinjauan suatu masalah.

96.29% for current and 98.53% for voltage.

Key Words: Booster Pump, Monitoring, PLC, Variable Speed Drive

NEGERI

JAKARTA

- b. Pengutipan tidak merugikan kepentingan yang wajar Politeknik Negeri Jakarta

### **DAFTAR ISI**

| HALAMAN SAMPUL                                                            | اا<br>                                                                                                    |
|---------------------------------------------------------------------------|----------------------------------------------------------------------------------------------------|
|                                                                           | II                                                                                                    |
| HALAMAN PERNYATAAN ORISINALITAS                                           | ااا<br>، ،:                                                                                                    |
| LEMBAR PENGESAHAN SKRIPSI                                                 | IV                                                                                                    |
|                                                                           | v                                                                                                    |
|                                                                           | VI                                                                                                    |
|                                                                           | VII                                                                                                    |
| DAFTAR ISI                                                                | VIII                                                                                                    |
|                                                                           | X                                                                                                    |
| DAFTAR LAMDIDAN                                                           | XIII                                                                                                    |
|                                                                           | XIV                                                                                                    |
| BAB I PENDAHULUAN                                                         | 1                                                                                                    |
| 1.1 Latar Belakang                                                        | 1                                                                                                    |
| 1.2 Perumusan Masalah                                                     |                                                                                                    |
| 1.3 Tujuan                                                                |                                                                                                    |
| 1.4 Luaran                                                                | 2                                                                                                    |
| BAB II TINJAUAN PUSTAKA                                                   |                                                                                                    |
| 2.1 Pompa Booster (Booster Pump)                                          | 3                                                                                                    |
| 2.2 Sistem <i>Monitoring</i>                                              | 4                                                                                                    |
| 2.3 Human Machine Interface (HMI)                                         | 5                                                                                                    |
| 2.3.1 HMI Weintek MT8070iH                                                | 8                                                                                                    |
| 2.3.2 Software EasyBuilderPro                                             | 9                                                                                                    |
| 2.4 Supervisory Control and Data Acquisition (SCADA)                      | 10                                                                                                    |
| 2.4.1 Arsitektur SCADA                                                    | 10                                                                                                    |
| 2.4.2 Software Vijeo Citect                                               | 12                                                                                                    |
| 2.4.3 Konfigurasi SCADA pada Vijeo Citect                                 | 15                                                                                                    |
| 2.5 PLC                                                                   | 17                                                                                                    |
| 2.6 Motor Induksi                                                         | 20                                                                                                    |
| 2.7 Variable Speed Drive (VSD)                                            | 23                                                                                                    |
| 2.8 Komunikasi Protokol Modbus                                            | 25                                                                                                    |
| 2.9 Voltage Injector                                                      | 26                                                                                                    |
| BAB III PERENCANAAN DAN REALISASI                                         | 27                                                                                                    |
| 3.1 Rancangan Alat                                                        | 27                                                                                                    |
| 3.1.1 Deskripsi alat                                                      | 29                                                                                                    |
| 3.1.2 Cara Kerja alat                                                     | 30                                                                                                    |
| 3.1.3 Spesifikasi alat                                                    | 41                                                                                                    |
| 3.1.4 Diagram Blok                                                        | 42                                                                                                    |
| 3.2 Realisasi Alat                                                        | 44                                                                                                    |
| 3.2.1 <i>Wiring Diagram</i> Sistem Monitoring                             | 46                                                                                                    |
| 3.2.2 Pengendalian Kecepatan Motor <i>Booster Pump</i> Menggunakan Sistem | L                                                                                                    |
| Monitoring                                                                | 48                                                                                                    |
| 3.2.3 Menentukan Bagian-Bagian <i>Monitoring</i>                          | 49                                                                                                    |
| 3.2.4 Menentukan Alur <i>Monitoring</i>                                   | 51                                                                                                    |
| 3.2.5 Menentukan Perangkat I/O, Parameter Proses, dan Alamat Perangkat    | t I/ 54                                                                                                    |
| 3.2.6 Perancangan <i>Layout</i> HMI dan SCADA                             | 56                                                                                                    |
| 3.2.7 Pemrogaman HMI Menggunakan Software EasyBuilderPro                  | 58                                                                                                    |
| 3.2.8 Pemrogaman SCADA Menggunakan Software Vijeo Citect                  | 69                                                                                                    |
|                                                                           |                                                                                                    |
| BAB IV PEMBAHASAN                                                         | 82                                                                                                    |
|                                                                           |                                                                                                    |
|                                                                           | <ul> <li>HALAMAN SAMPUL</li> <li>HALAMAN JUDUL</li> <li>HALAMAN PERNYATAAN ORISINALITAS</li> <li>LEMBAR PENGESAHAN SKRIPSI</li> <li>KATA PENGESAHAN SKRIPSI</li> <li>KATA PENGESAHAN SKRIPSI</li> <li>KATA PENGESAHAN SKRIPSI</li> <li>KATA PENGESAHAN SKRIPSI</li> <li>KATA PENGESAHAN SKRIPSI</li> <li>KATA PENGESAHAN SKRIPSI</li> <li>KATA PENGESAHAN SKRIPSI</li> <li>KATA PENGESAHAN SKRIPSI</li> <li>KATA PENGESAHAN SKRIPSI</li> <li>KATA PENGESAHAN SKRIPSI</li> <li>KATA PENGESAHAN SKRIPSI</li> <li>ABSTRAK</li> <li>DAFTAR GAMBAR</li> <li>DAFTAR TABEL</li> <li>DAFTAR TABEL</li> <li>Tuita BAB II FINJANA PUSTAKA.</li> <li>Asticktur SCADA.</li> <li>Asticktur SCADA.</li> <li>Asticktur SCADA.</li> <li>Software Vige Citect.</li> <li>Software Vige Citect.</li> <li>Software Vige Citect.</li> <li>Software Vige Citect.</li> <li>Software Vige Citect.</li> <li>Software Vige Citect.</li> <li>Software Vige Citect.</li> <li>Software Vige Citect.</li> <li>Software Vige Citect.</li> <li>Software Vige Citect.</li> <li>Software Vige Citect.</li> <li>Software Vige Citect.</li> <li>Software Vige Citect.</li> <li>Cas Kerja alat</li> <li>Software Vige Citect.</li> <li>Cas Kerja alat</li> <li>Software SCADA AND AN REALISASIA.</li> <li>Astin Destribasi alat</li> <li>Software Software Software Vige Citect.</li> <li>Software Missi alat</li> <li>Software Software Software Softwar</li></ul> |

## 🔘 Hak Cipta milik Politeknik Negeri Jakarta

| /  |        |
|----|--------|
| -  | Т      |
|    | a      |
| Ē  |        |
| T  | $\Box$ |
| 'n | p      |
| 9  | a      |
| 3  | ••     |

Dilarang mengutip sebagian atau seluruh karya tulis ini tanpa mencantumkan dan menyebutkan sumber : a. Pengutipan hanya untuk kepentingan pendidikan, penelitian , penulisan karya ilmiah, penulisan laporan, penulisan kritik atau tinjauan suatu masalah. b. Pengutipan tidak merugikan kepentingan yang wajar Politeknik Negeri Jakarta

### © Hak Cipta milik Politeknik Negeri Jakarta Hak Cipta : 1. Dilarang mengutip sebagian atau seluruh karya tulis ini tanpa mencantumkan dan menyebutkan sumber : a. Pengutipan hanya untuk kepentingan pendidikan, penelitian , penulisan karya ilmiah, penulisan laporan, penulisan kritik atau tinjauan suatu masalah.

| 4.1.1      | Deskripsi Pengujian                                                | 82         |
|------------|--------------------------------------------------------------------|------------|
| 4.1.2      | Prosedur Pengujian                                                 | 83         |
| 4.1.3      | Data Hasil Pengujian                                               | 84         |
| 4.1.4      | Analisa Data / Evaluasi                                            | 91         |
| 4.2 Peng   | gujian II: Kinerja Sistem Monitoring Mode Operasi Remote dan Loca  | <i></i> 92 |
| 4.2.1      | Deskripsi Pengujian                                                | 93         |
| 4.2.2      | Prosedur Pengujian                                                 | 93         |
| 4.2.3      | Data Hasil Pengujian                                               | 95         |
| 4.2.4      | Analisa Data / Evaluasi                                            | 104        |
| 4.3 Peng   | gujian III: Kinerja Sistem Monitoring Saat Mode Kondisi Gangguan . | 106        |
| 4.3.1      | Deskripsi Pengujian                                                | 106        |
| 4.3.2      | Prosedur Pengujian                                                 | 106        |
| 4.3.3      | Data Hasil Pengujian                                               | 109        |
| 4.3.4      | Analisa Data / Evaluasi                                            | 115        |
| 4.4 Peng   | gujian IV: Pembacaan Nilai Parameter Sistem Monitoring             | 117        |
| 4.4.1      | Deskripsi Pengujian                                                | 117        |
| 4.4.2      | Prosedur Pengujian                                                 | 118        |
| 4.4.3      | Data Hasil Pengujian                                               | 119        |
| 4.4.4      | Analisa Data / Evaluasi                                            | 127        |
| BAB V PENU | JTUP                                                               | 130        |
| 5.1 Kes    | impulan                                                            | 130        |
| 5.2 Sara   | an                                                                 | 131        |
| DAFTAR PU  | STAKA                                                              | 132        |
| LAMPIRAN   |                                                                    | 135        |
|            |                                                                    |            |

### POLITEKNIK NEGERI JAKARTA

b. Pengutipan tidak merugikan kepentingan yang wajar Politeknik Negeri Jakarta Dilarang mengumumkan dan memperhanyak sebagian atau seluruh karya tulis ini

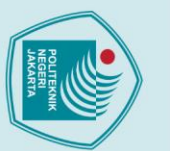

Hak Cipta :

### **DAFTAR GAMBAR**

| $\bigcirc$ |                                                                           |    |
|------------|---------------------------------------------------------------------------|----|
| Hak        | DAFTAR GAMBAR                                                             |    |
| Ĝ          | Gambar 2.1 Booster Pump                                                   | 4  |
| pt         | Gambar 2.2 HMI Weintek                                                    | 7  |
| ar         | Gambar 2.3 Tampak Belakang HMI Weintek MT8070iH                           | 7  |
| ni         | Gambar 2.4 Tampilan dari Software EasyBuilderPro                          | 9  |
| lik        | Gambar 2.5 Arsitektur SCADA                                               | 10 |
| P          | Gambar 2.6 Citect Explorer- Citect Editor- Citect Builder- Citect RunTime | 13 |
| oli        | Gambar 2.7 Tampilan Vijeo Citect Explorer                                 | 13 |
| te         | Gambar 2.8 Tampilan Vijeo Citect Editor                                   | 14 |
| <b>K</b>   | Gambar 2.9 Tampilan Vijeo Citect Builder                                  | 14 |
| İ          | Gambar 2.10 Tampilan Vijeo Citect RunTime                                 | 15 |
| Z          | Gambar 2.11 PLC Schneider                                                 | 17 |
| eg         | Gambar 2.12 Blok Diagram PLC                                              | 18 |
| er         | Gambar 2.13 Bagian-Bagian Pada PLC                                        | 19 |
| Ľ          | Gambar 2.14 Gelombang Sinusoidal Tegangan AC 3 Fasa Pada Stator           | 21 |
| ak         | Gambar 2.15 Gambar Medan Putar Pada Motor Induksi Tiga Fasa               | 21 |
| art        | Gambar 2.16 Spesifikasi Motor Induksi 3 Fasa                              | 23 |
| a          | Gambar 2.17 VSD Schneider ATV610                                          | 23 |
|            | Gambar 2.18 Terminal Port Serial ATV610                                   | 24 |
|            | Gambar 2.19 Ilustrasi Jaringan Protokol Modbus                            | 25 |
|            | Gambar 2.20 Modbus Master-Slave Communications                            | 26 |
|            | Gambar 2.21 Voltage Injector                                              | 26 |
|            | Gambar 3.1 Layout Alat                                                    | 28 |
|            | Gambar 3.2 Flowchart Mode Pengoperasian                                   | 31 |
|            | Gambar 3.3 Flowchart Kontrol Auto Pada Mode Remote                        | 33 |
|            | Gambar 3.4 Flowchart Kontrol Manual Pada Mode Remote                      | 34 |
|            | Gambar 3.5 Flowchart Mode Local                                           | 37 |
|            | Gambar 3.6 Flowchart Mode Kondisi Gangguan                                | 40 |
|            | Gambar 3.7 Diagram Blok Alat                                              | 42 |
|            | Gambar 3.8 Realisasi Alat Saat Proses Pembuatan                           | 45 |
|            | Gambar 3.9 Wiring Diagram Kontrol HMI dan SCADA ke Switch Hub             | 46 |
|            | Gambar 3.10 Wiring Diagram Kontrol HMI dan SCADA ke Switch Hub            | 47 |
|            | Gambar 3.11 Komunikasi PLC, HMI dan SCADA                                 | 48 |
|            | Gambar 3.12 Layout HMI                                                    | 57 |
|            | Gambar 3.13 Layout SCADA                                                  | 57 |
|            | Gambar 3.14 Menu File EasyBuilderPro                                      | 58 |
|            | Gambar 3.15 New Project EasyBuilderPro                                    | 59 |
|            | Gambar 3.16 Tampilan Awal Window EasyBuilderPro                           | 59 |
|            | Gambar 3.17 System Parameter Settings EasyBuilderPro                      | 60 |
|            | Gambar 3.18 Device Settings                                               | 61 |
|            | Gambar 3.19 IP Address Settings                                           | 61 |
|            | Gambar 3.20 System Parameter Settings EasyBuilderPro                      | 62 |
|            | Gambar 3.21 Window Tree EasyBuilderPro                                    | 62 |
|            | Gambar 3.22 Window Settings EasyBuilderPro                                | 63 |
|            | Gambar 3.23 Sub Pengaturan General Set Bit EasyBuilderPro                 | 64 |
|            | Gambar 3.24 Sub Pengaturan Security Set Bit EasyBuilderPro                | 64 |
|            | Gambar 3.25 Sub Pengaturan Shape Set Bit EasyBuilderPro                   | 65 |
|            | Gambar 3.26 Sub Pengaturan Label Set Bit EasyBuilderPro                   | 65 |

2. Dilarang mengumumkan dan memperbanyak sebagian atau seluruh karya tulis ini dalam bentuk apapun tanpa izin Politeknik Negeri Jakarta b. Pengutipan tidak merugikan kepentingan yang wajar Politeknik Negeri Jakarta

Dilarang mengutip sebagian atau seluruh karya tulis ini tanpa mencantumkan dan menyebutkan sumber :

 Pengutipan hanya untuk kepentingan pendidikan, penelitian , penulisan karya ilmiah, penulisan laporan, penulisan kritik atau tinjauan suatu masalah.

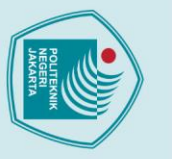

### Hak Cipta

🔘 Hak Cipta milik Politeknik Negeri Jakarta

Gambar 3.29 Bit Lamp/Toggle Switch Object's Properties EasyBuilderPro...... 67

Gambar 3.40 I/O Server, I/O Devices, dan Port dari Menu Communication ...... 73 Gambar 3.48 Symbol Set Properties Citect Graphics Builder ...... 80 Gambar 4.4 Setting IP Address Software Monitoring HMI pada EasyBuilderPro86 Gambar 4.6 PLC Berkomunikasi dengan Software Monitoring HMI ...... 87 Gambar 4.7 Setting IP Address Software Monitoring SCADA pada Vijeo Citect Gambar 4.8 Setting IP Address PC/Laptop yang terpasang software SCADA .... 89 Gambar 4.9 PLC Berkomunikasi dengan Software Monitoring SCADA ...... 89 Gambar 4.10 HMI Saat Tidak Berkomunikasi dengan Sistem Kontrol PLC ...... 90 Gambar 4.11 SCADA Saat Tidak Berkomunikasi dengan Sistem Kontrol PLC. 90 Gambar 4.20 SCADA kontrol Auto saat Stop Control Button bekerja ...... 100 Gambar 4.21 SCADA kontrol Manual saat Start\_Control Button bekerja...... 101 Gambar 4.22 SCADA kontrol Manual saat Stop Control Button bekerja ...... 101 Gambar 4.23 SCADA saat mode local dan Start Control Button bekerja ...... 102

- a. Pengutipan hanya untuk kepentingan pendidikan, penelitian, penulisan karya ilmiah, penulisan laporan, penulisan kritik atau tinjauan suatu masalah.
- b. Pengutipan tidak merugikan kepentingan yang wajar Politeknik Negeri Jakarta
- . Dilarang mengumumkan dan memperbanyak sebagian atau seluruh karya tulis ini dalam bentuk apapun tanpa izin Politeknik Negeri Jakarta

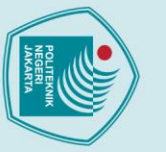

### Hak Cipta

© Hak Cipta milik Politeknik Negeri Jakarta

Gambar 4.24 SCADA saat mode local dan Stop\_Control Button bekerja

Gambar 4.25 HMI saat membuka halaman Trend ...... 103 Gambar 4.26 SCADA saat membuka halaman Trend ...... 103

Gambar 4.27 HMI saat terjadi gangguan OPF2 pada mode remote kontrol manual

Gambar 4.28 HMI saat terjadi gangguan OPF2 mode remote kontrol manual, lalu Gambar 4.29 HMI saat terjadi gangguan OPF2 mode remote kontrol manual tombol Stop ditekan ...... 111

Gambar 4.32 SCADA gangguan OPF2 mode remote kontrol manual tombol

ditekan Off Buzzer ...... 112 Gambar 4.33 SCADA gangguan OPF2 remote kontrol manual tombol Stop Gambar 4.34 SCADA saat terjadi gangguan SLF1 pada mode local ...... 113 Gambar 4.35 HMI yang menunjukkan gangguan yang telah terjadi (System

Gambar 4.39 Grafik Pengujian Pembacaan Nilai Parameter Kecepatan ...... 123 Gambar 4.40 Grafik Pengujian Frekuensi Terhadap Waktu Variasi Set Point 1 125 Gambar 4.41 Grafik Pengujian Kecepatan Terhadap Waktu Variasi Set Point 1125 Gambar 4.42 Grafik Pengujian Frekuensi Terhadap Waktu Variasi Set Point 2 126 Gambar 4.43 Grafik Pengujian Kecepatan Terhadap Waktu Variasi Set Point 2126 Gambar 4.44 Grafik Pengujian Frekuensi Terhadap Waktu Variasi Set Point 3 126 Gambar 4.45 Grafik Pengujian Kecepatan Terhadap Waktu Variasi Set Point 3127

IEGERI

JAKARTA

Gambar 4.30 HMI saat terjadi gangguan pada mode remote kontrol manual

Gambar 4.31 SCADA gangguan OPF2 pada mode remote kontrol manual

102

111

112

ian atau seluruh karya tulis ini tanpa mencantumkan dan menyebutkan sumber :

- a. Pengutipan hanya untuk kepentingan pendidikan, penelitian , penulisan karya ilmiah, penulisan laporan, penulisan kritik atau tinjauan suatu masalah.
- b. Pengutipan tidak merugikan kepentingan yang wajar Politeknik Negeri Jakarta
- Dilarang mengumumkan dan memperbanyak sebagian atau seluruh karya tulis ini dalam bentuk apapun tanpa izin Politeknik Negeri Jakarta

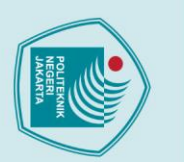

### **DAFTAR TABEL**

| Tabel 2.1 Bagian-bagian pada PLC                                          | 19    |
|---------------------------------------------------------------------------|-------|
| Tabel 3.1 Spesifikasi Alat dan Komponen                                   | 41    |
| Tabel 3.2 Parameter Sistem Monitoring                                     | 49    |
| Tabel 3.3 Tombol Sistem Monitoring                                        | 50    |
| Tabel 3.4 Input Data Sistem Monitoring                                    | 50    |
| Tabel 3.5 Korelasi Objek HMI dan SCADA dengan PLC                         | 55    |
| Tabel 3.6 Variable Tag SCADA                                              | 75    |
| Tabel 4.1 Tabel Pengujian Komunikasi Sistem Kontrol dan Sistem Monitoring | g. 84 |
| Tabel 4.2 Input dan Output Objek Grafis Monitoring Untuk Kondisi Ganggua  | 109   |
| Tabel 4.3 Error Nilai Parameter Hasil Alat Ukur dan Hasil Pembacaan PLC   | 120   |
| Tabel 4.4 Nilai Parameter Pengendalian Kecepatan Putar Motor Kontrol Manu | 123   |
| Tabel 4.5 Nilai Parameter Pengendalian Kecepatan Putar Motor Kontrol Auto | 124   |
|                                                                           |       |

NEGERI

JAKARTA

TEKNIK

C Hak Cipta milik Politeknik Negeri Jakarta

Hak Cipta :

l. Dilarang mengutip sebagian atau seluruh karya tulis ini tanpa mencantumkan dan menyebutkan sumber : a. Pengutipan hanya untuk kepentingan pendidikan, penelitian , penulisan karya ilmiah, penulisan laporan, penulisan kritik atau tinjauan suatu masalah. b. Pengutipan tidak merugikan kepentingan yang wajar Politeknik Negeri Jakarta

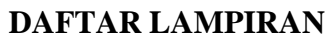

| Lampiran 1 Single Line Diagram            | 135 |
|-------------------------------------------|-----|
| Lampiran 2 Diagram Daya                   | 136 |
| Lampiran 3 Rangkaian Kontrol              | 138 |
| Lampiran 4 Datasheet HMI Weintek MT8070iP | 142 |

TEKNIK

NEGERI JAKARTA

## C Hak Cipta milik Politeknik Negeri Jakarta

- Hak Cipta :
- l. Dilarang mengutip sebagian atau seluruh karya tulis ini tanpa mencantumkan dan menyebutkan sumber : a. Pengutipan hanya untuk kepentingan pendidikan, penelitian , penulisan karya ilmiah, penulisan laporan, penulisan kritik atau tinjauan suatu masalah.
- b. Pengutipan tidak merugikan kepentingan yang wajar Politeknik Negeri Jakarta
- 2. Dilarang mengumumkan dan memperbanyak sebagian atau seluruh karya tulis ini dalam bentuk apapun tanpa izin Politeknik Negeri Jakarta

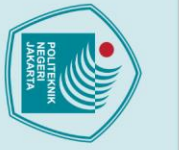

# Hak Cipta . Dilarang mengutip sebagian atau seluruh karya tulis ini tanpa mencantumkan dan menyebutkan sumber : a. Pengutipan hanya untuk kepentingan pendidikan, penelitian , penulisan karya ilmiah, penulisan laporan, penulisan kritik atau tinjauan suatu masalah.

### 1.1 Latar Belakang Penggunaan air sering dilakukan dimanapun baik di wilayah industri, gedung perkantoran, maupun tempat tinggal untuk berbagai macam kegiatan seperti

proses produksi, kebersihan, pendinginan atau pemanasan udara, dan lainnya. Dengan begitu, distribusi air menjadi bagian terpenting yang harusnya dapat diperoleh kapanpun dan dimanapun. Banyaknya tempat tujuan membuat distribusi air yang tidak merata karena tekanan air yang rendah. Hal ini dapat diatasi dengan

BAB I

**PENDAHULUAN** 

menerapkan sistem distribusi air menggunakan *booster pump* yang terhubung motor induksi sebagai alat penggeraknya sehingga dapat meningkatkan tekanan air (Saputra A, 2016). Rendah tekanan air dipengaruhi kecepatan putar motor pompa.

Alat pengendali yang digunakan dalam mengatur kecepatan motor adalah VSD (Variable Speed Drive) yang mampu mengubah frekuensi masukan motor. Ketika kebutuhan air meningkat maka diperlukan kecepatan putar motor yang cepat agar tekanan air meningkat, sebaliknya ketika kebutuhan air menurun, kecepatan putar motor harus diperlambat agar tekanan air berkurang. Dengan itu, kontrol sistem dilakukan menggunakan VSD terintegrasi PLC (Programmable Logic Controller) dengan metode Proportional, Integral and Derivative (PID) agar hasil keluaran sesuai keinginan. Selain itu, kontrol sistem ini memerlukan monitoring yang dapat memantau dan mengoperasikan sistem jarak jauh seperti HMI (Human Machine Interface) dan SCADA (Supervisory Control and Data Acquisition).

Dari permasalahan yang dijelaskan di atas, maka penulis membuat sistem *monitoring* dengan HMI dan SCADA untuk panel alat sistem distribusi air menggunakan motor *booster pump* yang dapat mengatur kecepatan putar motor sesuai keinginan melalui kontrol VSD-PLC. Data setiap parameter akan dikumpulkan dan ditampilkan pada layar *interface* sistem *monitoring*. Selain itu, pada sistem *monitoring* juga dapat dilakukan pengoperasian sistem. Adanya sistem *monitoring* bertujuan agar memudahkan pengendalian sistem oleh *user* serta dapat melakukan *controlling*, *monitoring* dan *data acquisition* secara *real time* (Ridwan M., 2021).

b. Pengutipan tidak merugikan kepentingan yang wajar Politeknik Negeri Jakarta

### 1.2 Perumusan Masalah

Adapun permasalahan yang akan diselesaikan dalam Skripsi ini adalah:

- 1. Bagaimana cara pengendalian kecepatan motor *booster pump* dengan sistem *monitoring*?
- 2. Apa saja yang dapat di-*monitoring* pada proses pengendalian kecepatan motor *booster pump*?
- 3. Bagaimana alur kerja sistem *monitoring* pada proses pengendalian kecepatan motor *booster pump*?
- 4. Bagaimana cara pemrogaman HMI dan SCADA sebagai pengedalian kecepatan motor *booster pump*?

### 1.3 Tujuan

Tujuan penulisan dan penyusunan Skripsi ini adalah sebagai berikut:

- Mengkomunikasikan pengendalian kecepatan motor *booster pump* dengan sistem *monitoring*.
- 2. Membuat bagian-bagian apa saja yang dapat di-*monitoring* pada proses pengendalian kecepatan motor *booster pump*.
- 3. Mengoperasikan alur kerja sistem *monitoring* pada proses pengendalian kecepatan motor *booster pump*.
- 4. Membuat pemrogaman HMI dan SCADA sebagai pengedalian kecepatan motor *booster pump*.

### 1.4 Luaran

Pengerjaan Tugas Akhir ini diharapkan dapat menghasilkan luaran, antara lain:

- 1. Sistem *Monitoring* panel alat Pengendalian Kecepatan Motor *Booster pump* menggunakan VSD berbasis PLC-HMI terintegrasi SCADA untuk mata kuliah terkait.
- Desain dan program HMI dan SCADA panel alat Pengendalian Kecepatan Motor *Booster pump* menggunakan VSD berbasis PLC-HMI terintegrasi SCADA.
- 3. Jurnal Ilmiah yang diterbitkan pada jurnal *electrices* dengan *website*: <u>https://jurnal.pnj.ac.id/index.php/electrices</u>

### 🔘 Hak Cipta milik Politeknik Negeri Jakarta

lak Cipta : . Dilarang mengutip sebagian atau seluruh karya tulis ini tanpa mencantumkan dan menyebutkan sumber

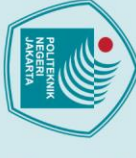

### BAB V PENUTUP

### 5.1 Kesimpulan

Berdasarkan pengujian yang telah dilakukan pada sistem *monitoring* alat sistem Pengendalian Kecepatan Motor *Booster Pump* menggunakan VSD berbasis PLC-HMI terintegrasi SCADA, dapat disimpulkan sebagai berikut:

- Pengendalian dan pemantauan sistem dapat dilakukan pada layar tampilan interface sistem monitoring yang berkomunikasi dengan sistem kontrol menggunakan IP Address yang sesuai antara PLC-HMI dan PLC-SCADA yaitu 192.168.0.? melalui kabel RJ45 pada port Ethernet setiap device.
- 2. Data parameter, kontrol, input data, *data logging*, grafik *trend* dan alarm dapat ditampilkan pada sistem *monitoring* menggunakan objek grafis yang harus memiliki alamat dan telah ditentukan jenis datanya.
- 3. Pengendalian sistem memiliki 2 mode kerja yaitu *remote* dan *local*. Mode *remote* menggunakan PLC sebagai sistem kontrol untuk pengendalian dan pemantauan sistem. Mode *local* menggunakan *relay* sebagai kontrol dan PLC untuk memantau sistem pada sistem *monitoring*.
- 4. Kerja sistem saat mode *remote* dapat dikendalikan secara kontrol *auto* melalui tombol pada HMI dan SCADA dengan memasukkan nilai *set point* tekanan dan nilai PID
- 5. Kerja sistem saat mode *remote* dapat dikendalikan secara kontrol manual melalui tombol pada HMI dan SCADA dengan memasukkan nilai *set point* frekuensi.
- 6. Kerja kontrol sistem saat kondisi gangguan harus dilakukan sesuai instruksi gangguan yang muncul sampai sistem dapat dioperasikan kembali.
- 7. Penampilan data nilai parameter pada sistem *monitoring* sama dengan nilai pembacaan sistem kontrol yaitu PLC yang terhubung dengan VSD dan sensor.
- Terdapat *error* pada pembacaan PLC-VSD dan sistem *monitoring* dengan hasil alat ukur untuk parameter arus dan tegangan yang dipengaruhi kualitas alat ukur hingga mencapai akurasi 96,29% untuk parameter arus motor dan 98,53% untuk parameter tegangan motor.

🔘 Hak Cipta milik Politeknik Negeri Jakarta

Hak Cipta : Dilarang mengutip sebagian atau seluruh karya tulis ini tanpa mencantumkan dan menyebutkan sumber :

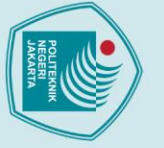

### 5.2 Saran

C Hak Cipta milik Politeknik Negeri Jakarta

Hak Cipta :

Dilarang mengutip sebag

Saran dari penulis berdasarkan pengujian yang telah dilakukan adalah sebagai berikut:

- Alat protoripe Pengendalian Kecepatan Motor *Booster Pump* menggunakan VSD berbasis PLC-HMI terintegrasi SCADA dapat diimplementasikan sebagai *plant*, tidak hanya simulasi.
- 2. Dalam melakukan pengujian sebaiknya menggunakan alat ukur dengan spesifikasi dan kondisi paling baik.

### POLITEKNIK NEGERI JAKARTA

131

b. Pengutipan tidak merugikan kepentingan yang wajar Politeknik Negeri Jakarta

a. Pengutipan hanya untuk kepentingan pendidikan, penelitian , penulisan karya ilmiah, penulisan laporan, penulisan kritik atau tinjauan suatu masalah.

ian atau seluruh karya tulis ini tanpa mencantumkan dan menyebutkan sumber :

### DAFTAR PUSTAKA

Acromag. (2015). Introduction To Modbus Tcp / Ip. *Instrumentation*, 44(248).
A. Fikri, R. Susana, dan D. Nataliana. (2014). Monitoring Model Sistem
Pengepakan dan Penyortiran Barang Berbasis SCADA. J. Reka Elkomika,

vol. 2, no. 4, pp. 285-300.

B. Hollifield, D. Oliver, I. Nimmo, and E. Habibi. (2008). The High Performance HMI Handbook: A Comprehensive Guide To Designing, Implementing And Maintaining Effective Hmis For Industrial Plant Operations.

Budiman, Arief, Sunariyo Sunariyo, and Jupriyadi Jupriyadi. (2021). Sistem Informasi Monitoring Dan Pemeliharaan Penggunaan SCADA (Supervisory Control and Data Acquisition). Jurnal Tekno Kompak 15(2):168.

Chandra, Septian Dwi, Hendra Kusuma, and Suwito. (2016). Desain Dan Implementasi Protokol Modbus Untuk Sistem Antrian Terintegrasi Pada Pelayanan Surat Izin Mengemudi (SIM) Di Kepolisian Resort.

Dwiyaniti, Murie. (2016). Desain SCADA dengan VijeoCitect 7.5. Depok. Politeknik Negeri Jakarta.

- E. Adriono and B. Setiyono. (2015). (Human Machine Interface) Pada Mesin Auto Ballpress Plant di PT. APAC Inti Corpora, TRANSIENT, vol. 4, no. 3, pp. 1–8.
- Evalina, Noorly, Abdul H. Azis, and Zulfikar. (2018). Pengaturan Kecepatan Putaran Motor Induksi 3 Fasa Menggunakan Programmable Logic Controller. Journal of Electrical Technology 3(2):73–80.

F. Ferri, A. D'Andrea, P. Grifoni, A. D'Ulizia, M. C. Caschera, and T. Guzzo.
(2018). The HMI Digital Ecosystem: Challenges And Possible Solutions, MEDES 2018 - 10th Int. Conf. Manag. Digit. Ecosyst., pp. 157–164, 2018.

Fuazen, Fuazen, Urai Iqbal, and Eko Sarwono. (2019). Analisa Sistem Kinerja
Booster Pump Di Sepakat 2 a. Yani Cabang PDAM Tirta Khatulistiwa, Jalan
Imam Bonjol, Pontianak Selatan, Kota Pontianak, Kalimantan Barat. Suara
Teknik: Jurnal Ilmiah 1(1).

Harun, Nadjamuddin. (2013). Evaluasi Monitoring Sistem Tenaga Listrik Dengan Menggunakan Scada Gateway Dan Remote Terminal Unit. XX (xx):1–42.

Dilarang mengumumkan dan memperbanyak sebagian atau seluruh karya tulis ini dalam bentuk apapun

tanpa izin Politeknik Negeri Jakarta

b. Pengutipan tidak merugikan kepentingan yang wajar Politeknik Negeri Jakarta

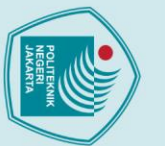

- Kadang, Stenly. (2009). Aplikasi SCADA Pada Proses pasteursasi Pengisian dan Pengepakan Produk Susu Kemasan Pada Mini DCS Berbasis PLC Omron CPM2A. Universitas Sanata Dharma. Yogyakarta.
- Kentania, Debrina Alfitri, Imam Rochani, dan Silvianita. (2013). AnalisaPeletakan Booster Pump pada Onshore Pipeline JOB PPEJ (Joint Operating Body Pertamina Petrochina East Java). JURNAL TEKNIK POMITS Vol. 2, No. 1.
- M. A. Gumelar B dan E. Ariyanto. (2017). Implementasi Scada Untuk Monitoring Dan Controling Serta Koordinasi Sistem Proteksi Gardu Induk Sistem 1,5 Breaker Pada Gardu Induk Tegangan Ekstra Tinggi Berbasis Arduino Mega 2560 Dengan Tampilan Hmi. Gema Teknol., vol. 19, no. 3, p. 14, 2017.
- Mustakim. (2015). Pengaruh Kecepatan Sudut Terhadap Efisiensi. Jurnal Teknik Mesin Univ. Muhammadiyah Metro 4(2):79–83.
- Nurpadmi. (2010). Studi Tentang Modbus Protokol Pada Sistem Kontrol. Forum Teknologi, 01(2).
- Putra Dasril, Aldo. (2019). Perancangan Human Machine Interface untuk Sistem Otomasi Storage Berbasis PLC. JTEV-Volume V, No 1. ISSN:2303-3309.
- Ridwan, Muhammad. (2021). Penggunaan Software Scada Vijeo Citect Pada Pengendali Kecepatan Motor Induksi 3 Fasa.
- Rimbawati, R., Hutasuhut, A. A., Pasaribu, F. I., Cholish, C., & Muharnif, M. (2017). Design of motor induction 3-Phase from waste industry to generator for microhydro at isolated village. IOP Conference Series: Materials Science and Engineering, 237(1), 6–12.
- Saputra, Ari. (2016). Analisa Efisiensi Penggunaan Motor Ac 3 Phasa Sebagai Penggerak Pompa Centrifugal Pada Booster Pump Menara Air PDAM Tirtanadi Sumatera Utara.
- Wicaksono, H. (2011). Dasar Pemrograman SCADA Software dengan Wonderware InTouch. Graha Ilmu. Yogyakarta.

Dilarang mengutip sebagian atau seluruh karya tulis ini tanpa mencantumkan dan menyebutkan sumber :

a. Pengutipan hanya untuk kepentingan pendidikan, penelitian, penulisan karya ilmiah, penulisan laporan, penulisan kritik atau tinjauan suatu masalah.

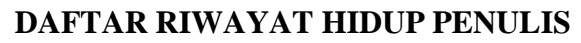

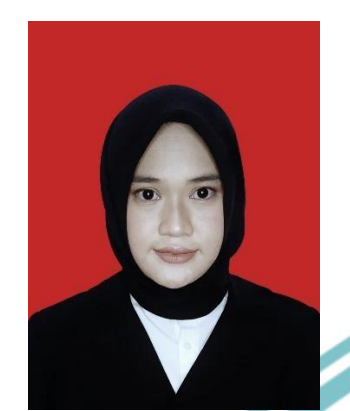

Penulis bernama lengkap Afianiq Rizki Adyannisa, lahir di Jakarta pada tanggal 1 Januari 2000. Penulis lulus dari SDN Cibubur 03 Pagi tahun 2012. Kemudian penulis melanjutkan pendidikan di SMPN 9 Jakarta dan lulus pada tahun 2015. Lalu penulis melanjutkan pendidikan di SMAN 99 Jakarta dan lulus pada tahun 2018. Pada tahun 2018, penulis melanjutkan pendidikan di Politeknik Negeri Jakarta mengambil jurusan Teknik Elektro dengan Program Studi D4 Teknik Otomasi Listrik Industri. Penulis menyelesaikan pendidikan di Politeknik Negeri Jakarta untuk mendapatkan Gelar Sarjana Terapan (S1) pada tahun 2022.

### POLITEKNIK NEGERI JAKARTA

### 🔘 Hak Cipta milik Politeknik Negeri Jakarta

lak Cipta :

- . Dilarang mengutip sebagian atau seluruh karya tulis ini tanpa mencantumkan dan menyebutkan sumber :
- a. Pengutipan hanya untuk kepentingan pendidikan, penelitian, penulisan karya ilmiah, penulisan laporan, penulisan kritik atau tinjauan suatu masalah.
- b. Pengutipan tidak merugikan kepentingan yang wajar Politeknik Negeri Jakarta
- Dilarang mengumumkan dan memperbanyak sebagian atau seluruh karya tulis ini dalam bentuk apapun tanpa izin Politeknik Negeri Jakarta

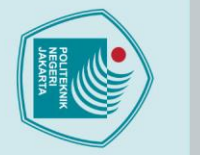

Lampiran 1 Single Line Diagram

a

b

С

d

е

f

g

h

i

j

k

I

m

n

0

2

MOTOR BOOSTER PUMP M-01 1.5kW 3P,380V,50Hz

M-01

VSD

) 4A 3P MCB Q01

(± 100m)

3

1x4Cx2.

4

5

PLC SYSTEM

PLC

4A 1P MCB Q03

1DA 3P MCB 000 3x2A

Δ FROM PLN

SINGLE LINE

6

CONTROL 220VAC

Д

7

HMI SYSTEM

HMI

2x0.75mm

PS01 24VDC/5A

4A 1P MCB Q04

5A 3P MCB Q02

®-®-Ø

DIAGRAM

2x1.5mm<sup>2</sup> NYAF

8

9

0

2. Dilarang mengumumkan dan memperbanyak sebagian atau seluruh karya tulis ini dalam bentuk apapun tanpa izin Politeknik Negeri Jakarta

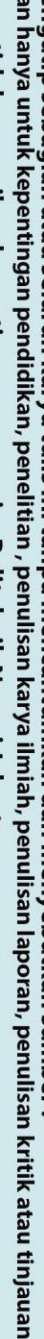

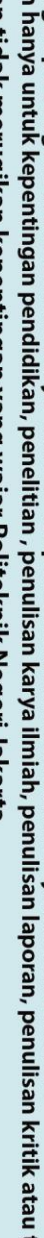

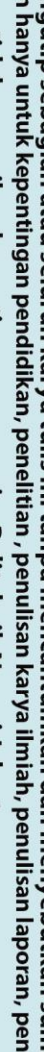

Dilarang mengutip sebagian atau seluruh karya tulis ini tanpa mencantumkan dan menyebutkan sumber :

 Pengutipan hanya untuk kepentingan pendidikan, penelitian , penulisan karya ilmiah, penulisan laporan, penulisan kritik atau tinjauan suatu masalah.

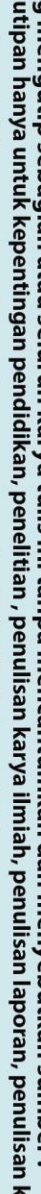

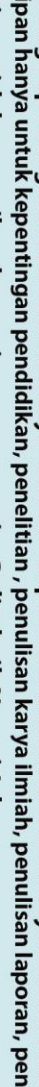

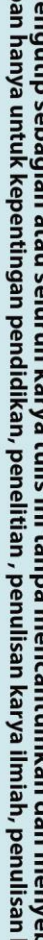

b. Pengutipan tidak merugikan kepentingan yang wajar Politeknik Negeri Jakarta

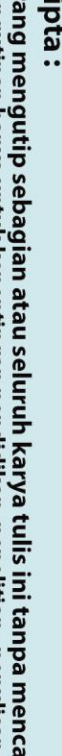

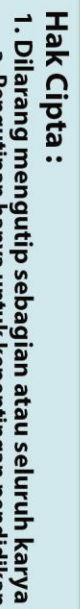

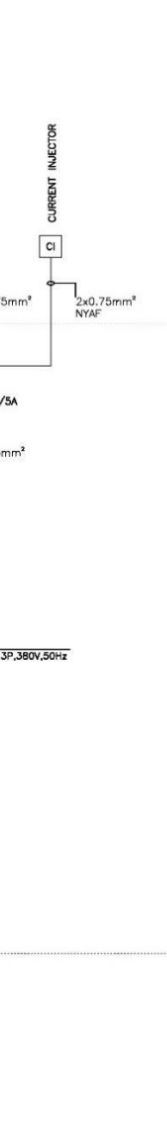

Hal. 2

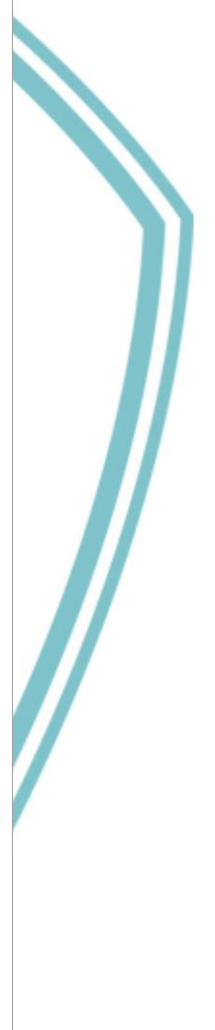

Lampiran 2 Diagram Daya

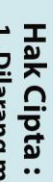

- Dilarang mengutip sebagian atau seluruh karya tulis ini tanpa mencantumkan dan menyebutkan sumber :

   Pengutipan hanya untuk kepentingan pendidikan, penelitian , penulisan karya ilmiah, penulisan laporan, penulisan kritik atau tinjauan suatu masalah.

- b. Pengutipan tidak merugikan kepentingan yang wajar Politeknik Negeri Jakarta

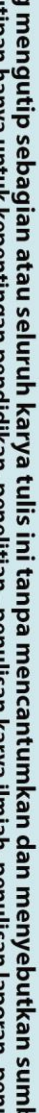

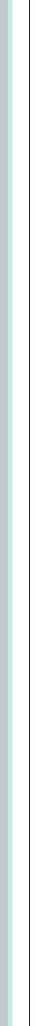

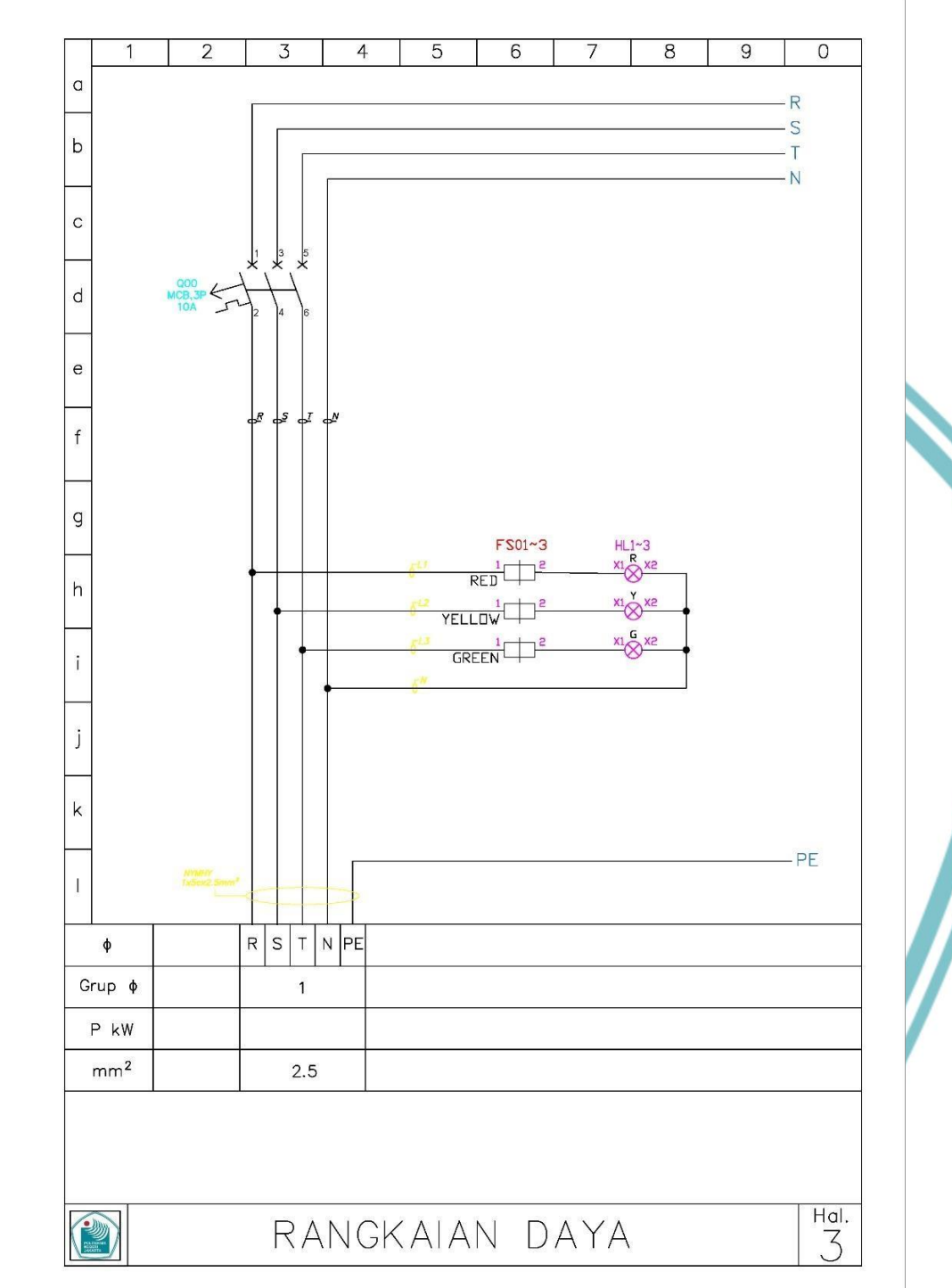

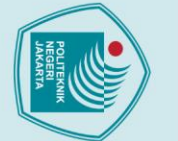

Hak Cipta :

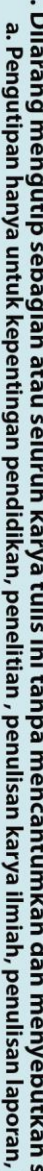

- Dilarang mengutip sebagian atau seluruh karya tulis ini tanpa mencantumkan dan menyebutkan sumber :
   Pengutipan hanya untuk kepentingan pendidikan, penelitian , penulisan karya ilmiah, penulisan laporan, penulisan kritik atau tinjauan suatu masalah.

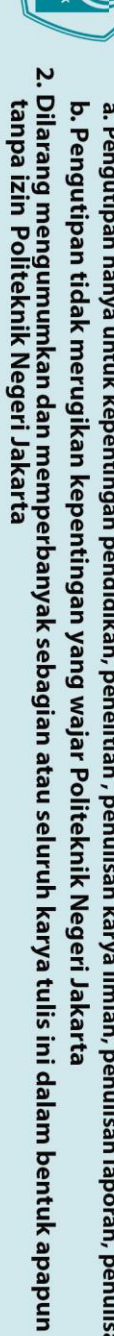

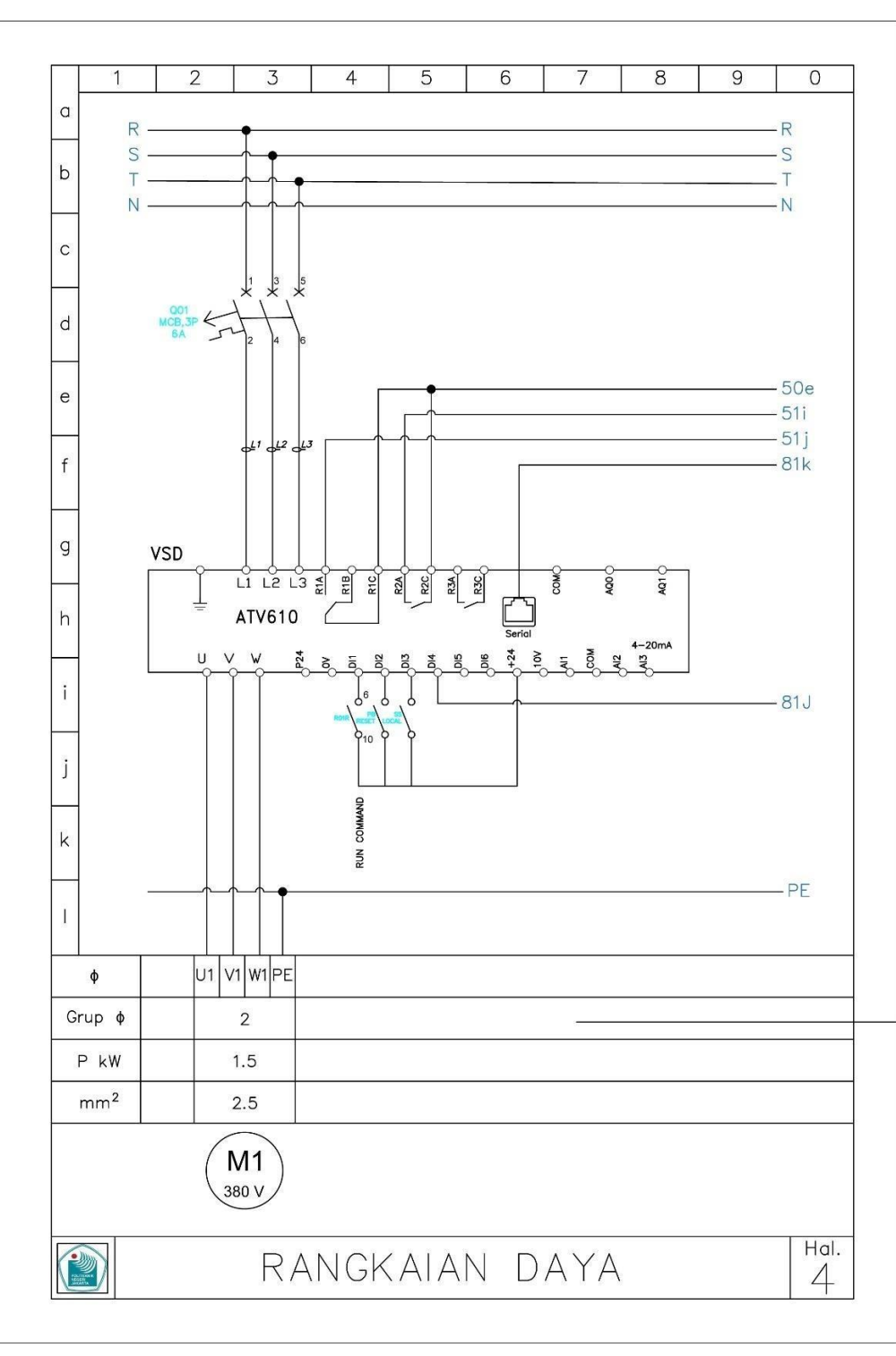

### Lampiran 3 Rangkaian Kontrol

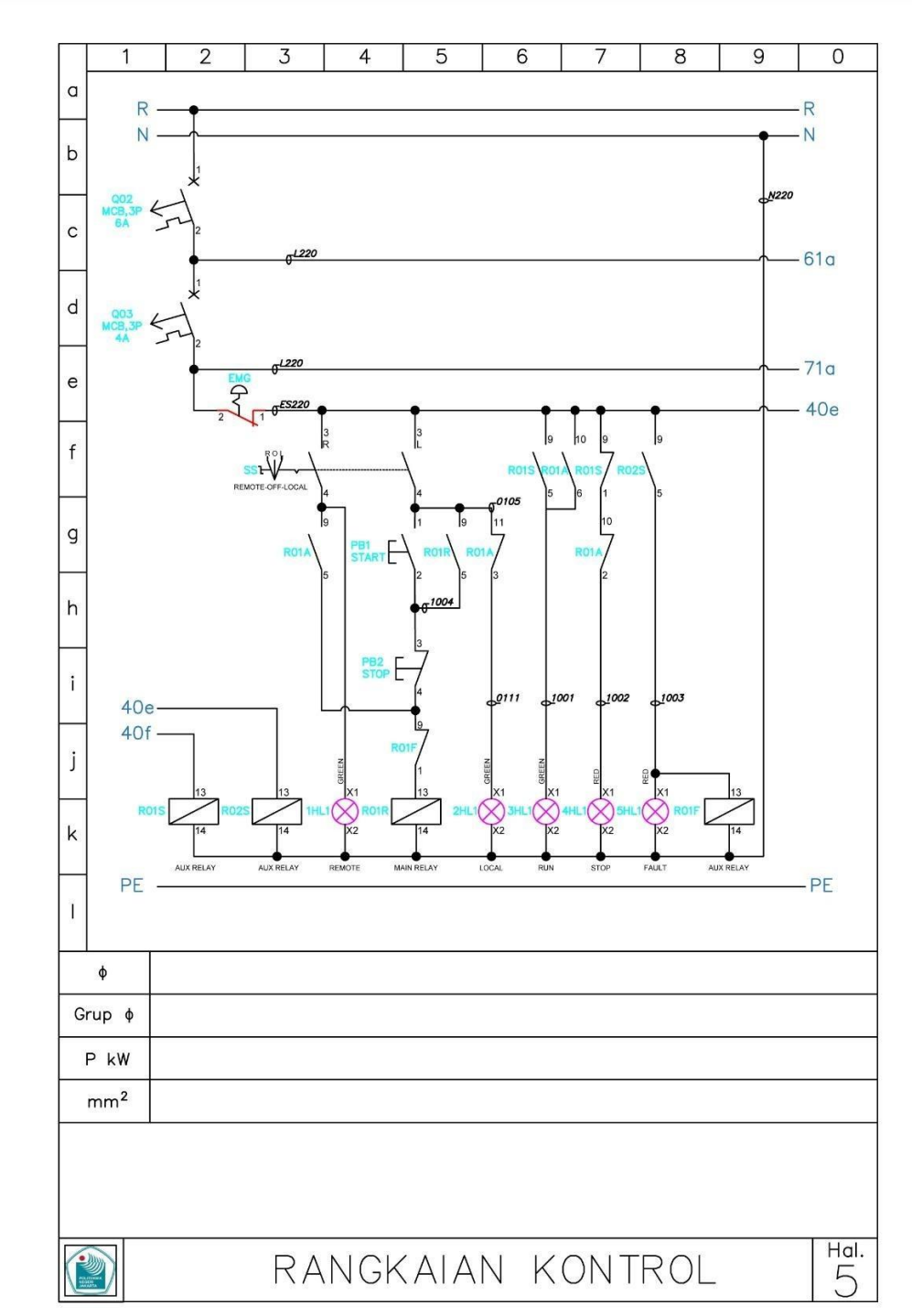

## © Hak Cipta milik Politeknik Negeri Jakarta

Hak Cipta :

Dilarang mengutip sebagian atau seluruh karya tulis ini tanpa mencantumkan dan menyebutkan sumber :

 Pengutipan hanya untuk kepentingan pendidikan, penelitian , penulisan karya ilmiah, penulisan laporan, penulisan kritik atau tinjauan suatu masalah.

b. Pengutipan tidak merugikan kepentingan yang wajar Politeknik Negeri Jakarta

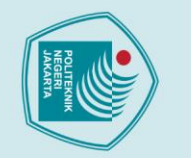

2

1

50c

N

a

b

С

d

е

f

g

h

i

j

k

ï

ф

Grup ø

P kW mm<sup>2</sup>

PE

3

220

2 3

4

4

RANGKAIAN

1

PSU 1~ 4

N220

5

FS04

6

7

HMI

0 VOLTAGE INJECTOR

KONTROL

8

SWITCH HUB

9

0

R

- N

80g

71k

81c 81b

PE

Hal.

6

Hak Cipta :

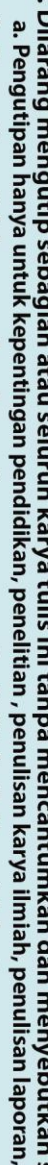

- Dilarang mengutip sebagian atau seluruh karya tulis ini tanpa mencantumkan dan menyebutkan sumber :

   Pengutipan hanya untuk kepentingan pendidikan, penelitian , penulisan karya ilmiah, penulisan laporan, penulisan kritik atau tinjauan suatu masalah.

- b. Pengutipan tidak merugikan kepentingan yang wajar Politeknik Negeri Jakarta

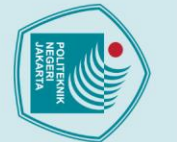

1

50e

Ν

а

b

С

d

е

f

g

h

i

j

k

1

ф Grup ø P kW mm<sup>2</sup>

60i PE

2

3

4

5

6

7

8

9

0

81d

Hal.

Hak Cipta :

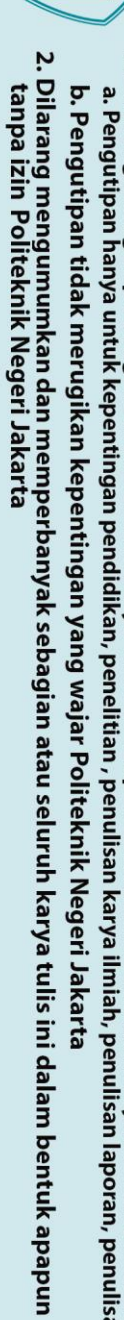

- Dilarang mengutip sebagian atau seluruh karya tulis ini tanpa mencantumkan dan menyebutkan sumber :
   Pengutipan hanya untuk kepentingan pendidikan, penelitian , penulisan karya ilmiah, penulisan laporan, penulisan kritik atau tinjauan suatu masalah.

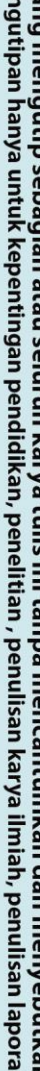

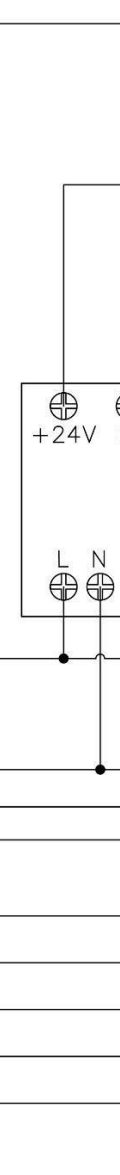

RANGKAIAN

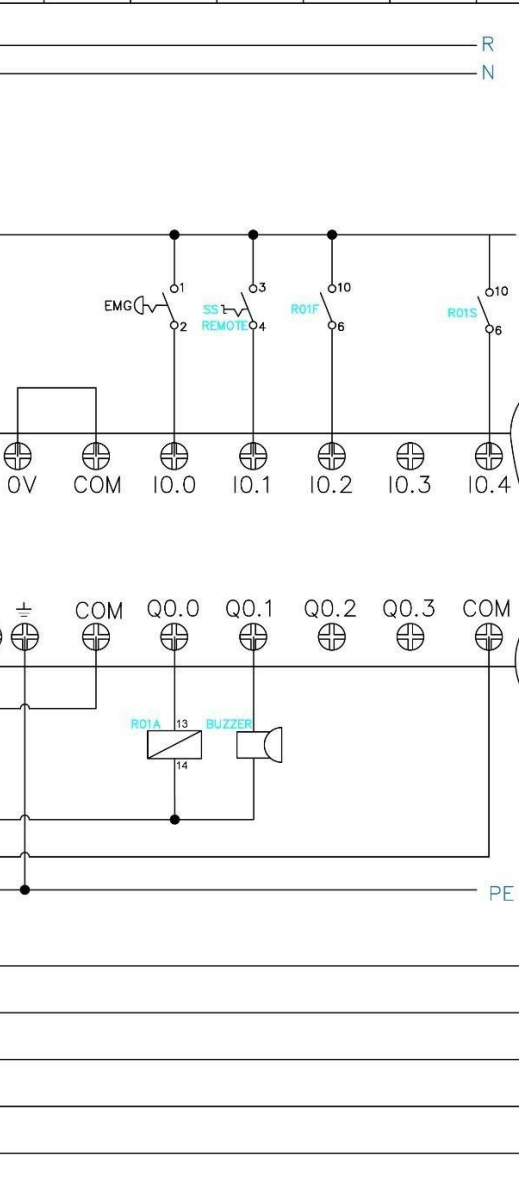

KONTROL

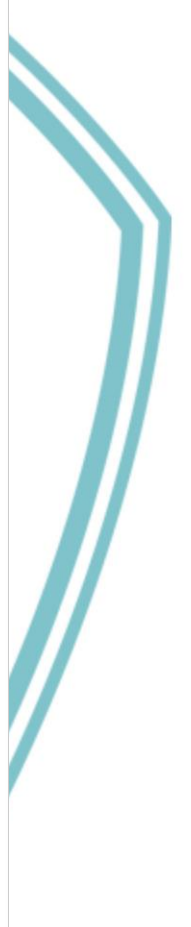

2. Dilarang mengumumkan dan memperbanyak sebagian atau seluruh karya tulis ini dalam bentuk apapun tanpa izin Politeknik Negeri Jakarta

- b. Pengutipan tidak merugikan kepentingan yang wajar Politeknik Negeri Jakarta
- Dilarang mengutip sebagian atau seluruh karya tulis ini tanpa mencantumkan dan menyebutkan sumber :
   Pengutipan hanya untuk kepentingan pendidikan, penelitian , penulisan karya ilmiah, penulisan laporan, penulisan kritik atau tinjauan suatu masalah.
- Hak Cipta :

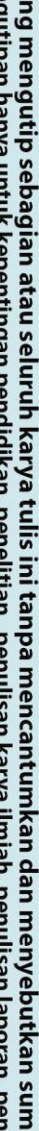

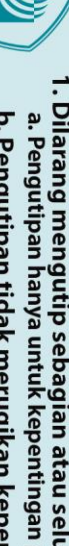

© Hak Cipta milik Politeknik Negeri Jakarta

2

10.5

Q0.4 

1

60i 60j

70d

а

b

С

d

е

f

g

h

i

j

k

1

ф Grup ø P kW mm<sup>2</sup>

40i

40f

3

4

⊕ 10.7

Q0.6

RANGKAIAN

₽ 10.8

⊕ 10.6

Q0.5

5

6

7

TM221CE16R

8

9

0

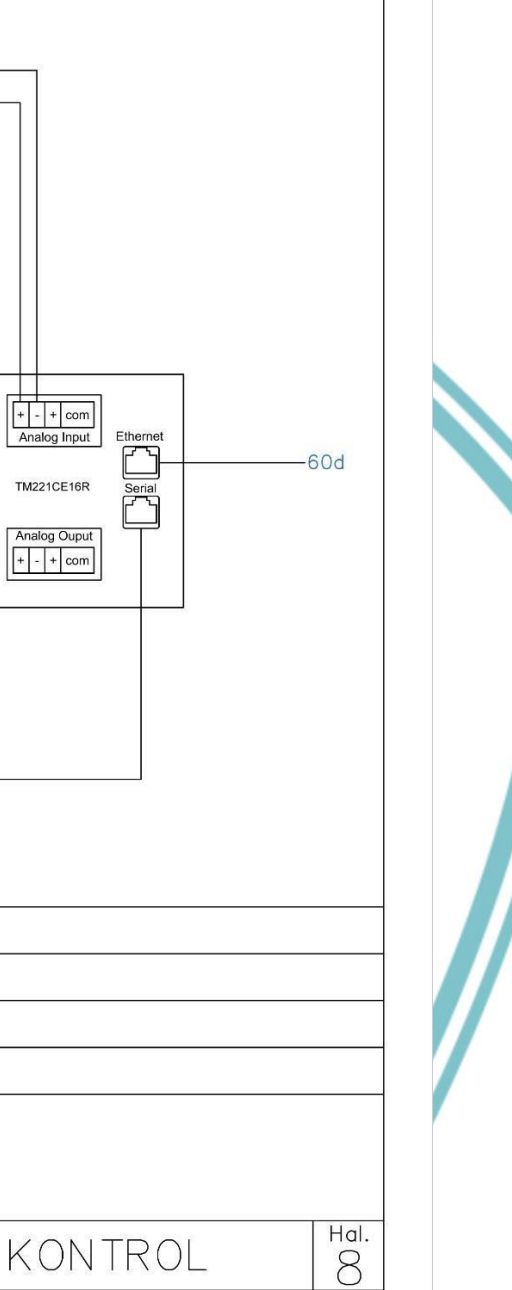

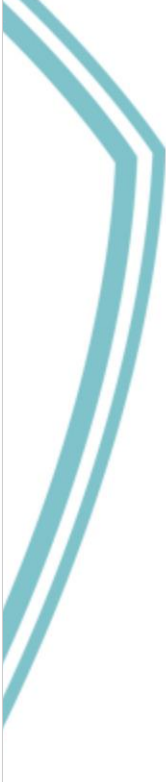

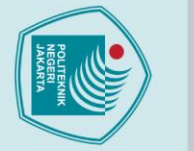

### Lampiran 4 *Datasheet* HMI Weintek MT8070iP

|               |                                 | HMI with 7" TFT Display                                                                                                    |
|---------------|---------------------------------|----------------------------------------------------------------------------------------------------|
|               |                                 | Features<br>• Wide input voltage range: 10.5~28VDC<br>• 7" 800 x 480 TFT LCD, LED Backlight<br>• Fan-less Cooling System<br>• Built-in flash memory and RTC<br>• COM2 RS-485 2W supports MPI 187.5K<br>• NEMA4 / IP65 Compliant Front Panel<br>• Built-in power isolation |
|               | Display                         | 7" TFT LCD                                                                                                    |
|               | Resolution                      | 800 x 480                                                                                                    |
|               | Brightness (cd/m <sup>2</sup> ) | 300                                                                                                    |
|               | Contrast Ratio                  | 500:1                                                                                                    |
| Display       | Backlight Type                  | LED                                                                                                    |
|               | Backlight Life Time             | >30,000 hrs.                                                                                                    |
|               | Colors                          | 16.7M                                                                                                    |
|               | LCD Viewing Angle (T/B/L/R)     | 70/50/70/70                                                                                                    |
|               | Pixel Pitch (mm)                | 0.1926(H) x 0.179(V)                                                                                                    |
| 2             | Туре                            | 4-wire Resistive Type                                                                                                    |
| Touch Panel   | Accuracy                        | Active Area Length(X)±2%, Width(Y)±2%                                                                                                    |
|               | Flash                           | 128 MB                                                                                                    |
| Memory        | RAM                             | 128 MB                                                                                                    |
| Processor     |                                 | 32-bit RISC 600MHz                                                                                                    |
|               | USB Host                        | USB 2.0 x 1                                                                                                    |
|               | USB Client                      | N/A                                                                                                    |
| I/O Port      | Ethernet                        | 10/100 Base-T x 1                                                                                                    |
|               | COM Port                        | COM1: RS-232 4W, COM2: RS-485 2W/4W                                                                                                    |
|               | RS-485 Dual Isolation           | N/A                                                                                                    |
| RTC           |                                 | Built-in                                                                                                    |
|               | Input Power                     | 10.5~28VDC                                                                                                    |
|               | Power Consumption               | 1A@12VDC ; 500mA@24VDC                                                                                                    |
|               | Power Isolation                 | Built-in                                                                                                    |
| Power         | Voltage Resistance              | 500VAC (1 min.)                                                                                                    |
|               | Isolation Resistance            | Exceed 50MO at 500VDC                                                                                                    |
|               | Vibration Endurance             | 10 to 25Hz (X Y Z direction 2G 30 minutes)                                                                                                    |
|               | PCB Coating                     | N/A                                                                                                    |
|               | Enclosure                       | Plastic                                                                                                    |
|               | Dimensions WxHxD                | 200.4 x 146.5 x 34 mm                                                                                                    |
| Specification | Panel Cutout                    | 192 x 138 mm                                                                                                    |
|               | Weight                          | Approx 0.52 kg                                                                                                    |
|               | Mount                           | Panel mount                                                                                                    |
|               | Protection Structure            | NEMA4 / IP65 Compliant Front Panel                                                                                                    |
|               | Storage Temperature             | -20"~60°C (-4° ~ 140°E)                                                                                                    |
| Environment   | Operating Temperature           | 0" ~ 50°C (32" ~ 122°E)                                                                                                    |
|               | Relative Humidity               | 10% ~ 90% (pop.condensing)                                                                                                    |
|               | resource municuty               | to we ad w (non-condensing)                                                                                                    |
| Cortificato   | CE                              | CEmarked                                                                                                    |

© Hak Cipta milik Politeknik Negeri Jakarta

Hak Cipta :

- Dilarang mengutip sebagian atau seluruh karya tulis ini tanpa mencantumkan dan menyebutkan sumber :

   Pengutipan hanya untuk kepentingan pendidikan, penelitian , penulisan karya ilmiah, penulisan laporan, penulisan kritik atau tinjauan suatu masalah.
   Pengutipan tidak merugikan kepentingan yang wajar Politeknik Negeri Jakarta
- 2. Dilarang mengumumkan dan memperbanyak sebagian atau seluruh karya tulis ini dalam bentuk apapun tanpa izin Politeknik Negeri Jakarta